# Désinstallation et réinstallation de Open Office

Il arrive que Open Office ne s'installe pas correctement ou bien qu'il se « détraque » avec le temps. La solution est de désinstaller et réinstaller avec la procédure suivante. N'utilisez pas les outils de Windows.

Si vous le l'avez pas, téléchargez <u>Revo Uninstaller</u> et installez. Idem pour <u>CCleaner</u>. Attention : depuis Vista, pour installer un programme, clic droit sur l'executable puis choisir « Exécuter en tant qu'administrateur » A l'installation, veuillez à refuser les éventuels programmes additionnels.

## 1. Désinstallation de Open Office

- Lancez Revo Uninstaller
- Dans l'écran qui s'affiche, double-clic sur l'icône de Open Office 🥪 Validez l'opération en sélectionnant Oui.
- Revo Uninstaller vous propose alors quatre méthodes. Sélectionnez Avancé puis cliquez sur Suivant.
- Revo Uninstaller lance l'outil de désinstallation de OpenOffice. Vous devez voir cet écran, il se pose parfois en bas de l'écran, il faut cliquer dessus pour valider.
- Une fois l'opération effectuée, dans Revo Uninstaller, cliquez sur Suivant.
- Cliquez sur le bouton Sélectionner tout, puis Supprimer. Validez par Oui et cliquez sur Suivant.
- Un dernier tableau s'affiche. Même procédure.
- Pour clore l'opération, cliquez sur Suivant puis sur Fini.

### 2. Nettoyage du disque

- Lancez CCleaner.
- Cliquez à gauche sur Registre, puis, en bas Chercher les erreurs.
- Après analyse, Corriger les erreurs sélectionnées.
- Dans le tableau qui s'affiche, cliquez sur non, puis Corriger les erreurs sélectionnées, Fermer.

Il faut faire trois fois cette procédure. Éteindre et rallumer l'ordinateur.

## 3. Réinstallation de Open Office

#### Téléchargez OpenOffice

Faites « Enregistrer ». Ouvrez le dossier de téléchargement. Clic droit sur le fichier, puis « Exécuter en tant qu'administrateur ». Suivre la procédure sans rien changer.